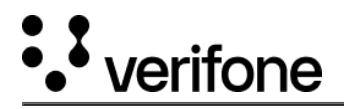

## **Contents Download from VHQ**

Content Management section in VHQ allows to download the media contents to the Engage devices. Follow the steps below for more understanding on the download process.

 Identify the file name and file location from Administration section. Administration section consists of valid names/values based on Engage Media specification, if the file name is not listed, then need to add manually by pressing + button and filling in the required details according to the Engage Media guidelines.

| (i) Dashboard                                                                                                   | Ì     | File      | name on Device                                       |                            |                                       |
|----------------------------------------------------------------------------------------------------|-------|-----------|------------------------------------------------------|----------------------------|---------------------------------------|
| C Device Search                                                                                                 |       | Adminis   | + 1                                                  |                            | 8                                     |
| Device Profile                                                                                                  | - 1   |           | Liser Friendly Name                                  | T File Name On Terminal    | T Description                         |
| Device Management                                                                                               | ,     |           | AD DEMO IMAGE MEDIA                                  | m400 scaldleimage.ong      | Idle Screen Image for Ad Purpos       |
| •                                                                                                    | - 1   |           | AD IDG IMAGE Media                                   | m400 lipsitemad ing        | Ad for lighter and Walting sere       |
| Content Management                                                                                              | >     |           | AD JPG IMAGE Media                                   | meterrad.jpg               | Ad for infeitern and waiting scre     |
| Reports                                                                                                    | ,     |           | Advt Image 01                                        | Advtimage_01.png           | Advt image 01                         |
| - All and a second second second second second second second second second second second second second second s | _     |           | Advt image 03                                        | Advtimage_03.png           | Advt image 03                         |
| <b>M</b> Administration                                                                                         | -     |           | Advt video 2                                         | AdvtVideo_2.avi            | Advt video                            |
| Liser Administration                                                                                            |       |           | AdvtImage_01.Png                                     | Advtimage_01.Png           | Advt image 01                         |
| Estate Administration                                                                                           | Ś     |           | Advtimage_02                                         | Advtimage_02.png           | Advt image 02                         |
| Audit Log Report                                                                                                |       |           | Idle Screen Full Video                               | scaidlevideo.avi           | idle screen video                     |
| Alert Administration                                                                                            | - 1   |           | Idle screen image                                    | 915_scaidleimage.png       | Idle screen image                     |
| File Configuration                                                                                              | 4     |           | idle screen image 2                                  | scaidleimage.png           | idle image                            |
| Filename on Device                                                                                              | - 1   |           | IDI Escreen image                                    | PARK ing                   | new idle screen image for v400r       |
| Device File Location                                                                                            | - 1   |           | loss floord former                                   |                            | lass desed image for vedec            |
| Tags                                                                                                    | - 1   |           | Lane Closed Screen                                   | scalaneciosedimage.png     | lane closed image                     |
| Key Management                                                                                                  | >     | •         |                                                      |                            | •                                     |
| C Device Search                                                                                                 |       | Adminis   | stration / File Configuration / Device File Location |                            | Ŷ                                     |
| Device Profile                                                                                                  | - 1   |           | Device File Location                                 | ▼ User Friendly Name       | ▼ Description                         |
| Device Management                                                                                               | >     |           | /home/usr1/flash/www/                                | Ads Media Content Location | Ads on Idle screen testing            |
|                                                                                                    |       |           | /home/usr1/flash                                     | flash                      | User flash directory                  |
| Q.                                                                                                    |       |           | /home/usr1/flash/www/854x480C15T/Images              | M400 Images                | Images Media File path for M400       |
| Reports                                                                                                    | >     |           | /home/usr1/flash/www/854x480C15T/Videos              | M400 video                 | M400 Video Location                   |
| <b>W</b> Administration                                                                                         |       |           | /home/usr1/flash/www/images                          | NRF Test 2                 | NRF Test 2                            |
|                                                                                                    |       |           | /home/usr1/flash/www/320x480C15T/images              | v400c images               | media file path fro v400c             |
| User Administration                                                                                             | 2     |           | /home/usr1/flash/www/320x480C15T/Videos              | v400c videos               | file path for v400c videos            |
| Audit Log Report                                                                                                | - ^ I |           |                                                      |                            |                                       |
| Alert Administration                                                                                            |       |           |                                                      |                            |                                       |
| File Configuration                                                                                              |       |           |                                                      |                            |                                       |
| Filename on Device                                                                                              |       |           |                                                      |                            |                                       |
| <b>Device File Location</b>                                                                                     |       |           |                                                      |                            |                                       |
| Tags                                                                                                    |       | · · · · · |                                                      |                            |                                       |
| Key Management                                                                                                  | >     | 4         |                                                      |                            | • • • • • • • • • • • • • • • • • • • |
|                                                                                                    |       |           |                                                      |                            |                                       |

2. Select Content Library option from Content Management section to upload the file.

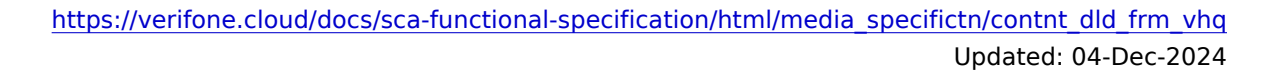

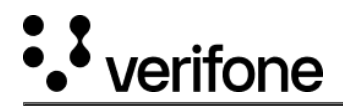

3. Fill in the required details on the selected file.

| (iii) Dashboard                                                                                                    | Contract Diseases                  |        |               |       |            |
|----------------------------------------------------------------------------------------------------|------------------------------------|--------|---------------|-------|------------|
| Ŭ                                                                                                    | Upload File                        |        |               | ×     |            |
| C Device Sear                                                                                                    |                                    |        |               |       |            |
| -                                                                                                    | General>>Models>>Device Attributes |        |               |       | <b>Y</b> 0 |
| Dashboard<br>Device Sear<br>Device Prof<br>Device Man<br>Device Man<br>Device Man<br>Ide_im<br>Content<br>Manage Cor<br>Content Li<br>Schedule C<br>Content Jo<br>Detailed Cor<br>Charts<br>Administra | File*                              |        | Content name* |       |            |
| Device Man                                                                                                    | idle_imageadvt.jpg                 | Browse | idleimage     |       |            |
|                                                                                                    |                                    |        |               |       |            |
| GContent Ma                                                                                                    | Content Version*                   |        | Description   |       |            |
| Manage Cor                                                                                                    | QQ.1                               |        |               |       |            |
| Content Li                                                                                                    | Tags                               |        |               |       |            |
| Schedule C                                                                                                    | Select Tags                        |        |               |       |            |
| Content Jol                                                                                                    |                                    |        |               |       |            |
| Detailed Co                                                                                                    |                                    |        |               |       |            |
| Charts                                                                                                    |                                    |        |               |       |            |
|                                                                                                    |                                    |        |               |       |            |
| Reports                                                                                                    |                                    |        |               |       |            |
|                                                                                                    |                                    |        |               |       |            |
|                                                                                                    |                                    |        |               |       | -          |
|                                                                                                    |                                    |        | Next          | ancel |            |
|                                                                                                    |                                    | _      |               | _     |            |
|                                                                                                    |                                    |        |               |       |            |

4. Click Next and select the device model from Device Attributes screen.

| () Dashboard               | Contra               | and the second |            |                |            |              |          |
|----------------------------|----------------------|----------------|------------|----------------|------------|--------------|----------|
| O Device Sear              | Upload File          |                |            |                |            |              | ×        |
| Device Prof                | General>>Models>>Dev | ice Attributes |            |                |            |              | Î T O    |
| Device Man                 | Select Model(s)      |                |            |                |            |              |          |
| 01 bettee man              | C520H                | 🔲 C680 3G      | Carbon 10  | Carbon 8       | CM5        | CM5P         |          |
| G Content Ma               | 🔲 e265               | e280-BTWIFI    | e285 3G/BW | 🔲 e285-2G      | 🔲 e285-3G  | e285-BTWIFI  |          |
| Manage Cor<br>Content Li   | e285-BTWIFIH         | 🔲 e315         | 🔲 e315M    | 🔲 e335         | 🔲 e355     | M400 STD     |          |
| Schedule C                 | M400 WiFi/BT         | M424           | ■ M440     | MX 760         | MX 850     | MX 860       |          |
| Content Jol<br>Detailed Co | MX 870               | MX 880         | 🔲 MX 915   | MX 915(Bridge) | 🔲 MX 925   | D P200       |          |
| Charts                     | P200 Plus            | P400           | P400 Plus  | PP1000se       | Stand      | T650c        |          |
| Reports                    | 🔲 T650m              | T650p          | 🔲 T650t    | UX 300         | Ux 410     | UX301-MDB    |          |
| 🔛 Administra               | 🗐 V200               | □ V200c        | V200c CTLS | V200c Plus     | 🔲 V200t 2G | 🔲 V200t 3G   |          |
|                            |                      |                |            |                |            | Back Next Ca | ncel > > |
|                            |                      |                |            |                |            |              |          |

5. Click Next and in the following page, enter all details corresponding to what was found in file name and file location in Administration section. **For example:** P400/V400 Idle screen

https://verifone.cloud/docs/sca-functional-specification/html/media\_specifictn/contnt\_dld\_frm\_vhq Updated: 04-Dec-2024

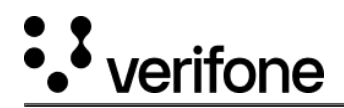

- 6. Click Upload File button to upload the required file.
- 7. Select Schedule Content option from Content Management section.

| Dashboard                                                                                                    |        | Schedule Cor<br>Content Management / M | ntent<br>Manage Content / Schedule Content |                                        |              |                    |
|----------------------------------------------------------------------------------------------------|--------|----------------------------------------|--------------------------------------------|----------------------------------------|--------------|--------------------|
| Device Search                                                                                                    |        | Search Reset                           |                                            |                                        |              | E QI O             |
| 🚽 Device Management                                                                                              | ,      | Attribute = IP Address                 | s Equal To 192.168.1.26;                   |                                        |              | <u>^</u>           |
| Content Management                                                                                               | J.     | Selected Device(                       | s) 🕨 Schedule                              |                                        |              | 🕂 New Job          |
| Manage Content<br>Content Library<br>Schedule Content<br>Content Job Status<br>Detailed Content Status<br>Charts | ۲<br>۰ | Serial #<br>540-007-973                | Device ID                                  | Hierarchy Path<br>NAADC-PROD >> BLR QA | A >> BLR SQA | Model<br>P400 Plus |
| Reports                                                                                                    | >      |                                        |                                            |                                        |              |                    |
| 1 Administration                                                                                                 | >      | Showing: 1-1 of 1                      |                                            |                                        | < Page       | 1 /1 > ><br>Next→  |

- 8. Select the serial number and click Next.
- 9. Select the file, which was uploaded earlier, from Available Content(s) list and move right in Selected Content(s) section.

| Dashboard                                     |   | Schedule Content<br>Content Management / Manage Content / Schedule Content |                      |   |                     |               |   |         |  |
|-----------------------------------------------|---|----------------------------------------------------------------------------|----------------------|---|---------------------|---------------|---|---------|--|
| Device Profile                                |   | Selected Device(s)   Schedule  Job Name*  Tags                             |                      |   |                     |               | + | New Job |  |
| Device Management                             | > | Job#53013                                                                  |                      |   |                     |               |   |         |  |
| Content Management                            | 4 | Selected Content(s)                                                        |                      |   |                     |               |   | ~       |  |
| Manage Content                                | 5 | Available Content(s)                                                       | 8                    |   | Selected Content(s) |               | Ŷ |         |  |
| Content Library<br>Schedule Content           |   | Content Name<br>P400_M400_Idlescreen                                       | File PH.png          |   | Content Name        | <b>T</b> File | ٣ |         |  |
| Content Job Status<br>Detailed Content Status |   | P400_M400_Laneclosed_screen                                                | laneclose            |   |                     |               |   |         |  |
| Charts                                        | > | P400_M400_Linteitems_screen P400_M400_WelcomeScreen                        | Panda.PN<br>welcomet |   |                     |               |   |         |  |
| Reports                                       | > | P400_Mc_Idlescreen                                                         | idlescreer           | > | No Data Found       |               |   | ^       |  |
| Administration                                | > | P400n_laneclosed                                                           | laneclosed           | < |                     |               |   | $\sim$  |  |
| _                                             |   | sample image                                                               | Sample_ir            |   |                     |               |   |         |  |
|                                               |   | SCAIDLEIMAGE                                                               | scaidleimi           |   |                     |               |   |         |  |
|                                               |   | UGP_IdleScreen_Pizza                                                       | idlescreer           |   |                     |               |   |         |  |

https://verifone.cloud/docs/sca-functional-specification/html/media\_specifictn/contnt\_dld\_frm\_vhq Updated: 04-Dec-2024

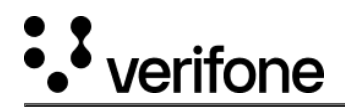

| Dashboard                                     |    | Schedule Content<br>Content Management / Manage Content / Schedule Con | tent      |   |                                 |           |  |  |
|-----------------------------------------------|----|------------------------------------------------------------------------|-----------|---|---------------------------------|-----------|--|--|
| C Device Search                               |    |                                                                        |           |   |                                 |           |  |  |
| Device Profile                                |    | Selected Device(s)    Schedule                                         |           |   |                                 | + New Job |  |  |
| Device Management                             | >  | Job Name* Tags                                                         |           |   |                                 |           |  |  |
| GContent Management                           | a, | Selected Content(s)                                                    |           |   |                                 | ~         |  |  |
| Manage Content                                | 5  | Available Content(s)                                                   | Ŷ         |   | Selected Content(s)             | 8         |  |  |
| Content Library                               |    | Content Name                                                           | ▼ File    |   | Content Name <b>T</b> File      | T         |  |  |
| Schedule Content                              |    | McD idle screen01                                                      | welcome_  |   | P400n_laneclosed laneclosed.png |           |  |  |
| Content Job Status<br>Detailed Content Status |    | NRF DK IDLE Image                                                      | M400_DK.  |   |                                 |           |  |  |
| Charts                                        | >  | NRF Farm Fresh IDLE 2                                                  | M400_shc  |   |                                 |           |  |  |
| 4                                             |    | p400 FD McD logo IdleScreen                                            | symbol-M  | > |                                 | ^         |  |  |
| Reports                                       | `  | P400_Content_Video                                                     | v400dem   | < |                                 |           |  |  |
| <b>M</b> Administration                       | >  | P400_idleScreen_video                                                  | P400_Idle |   |                                 | ~         |  |  |
|                                               |    | P400_idleScreen_video2                                                 | P400_idle |   |                                 |           |  |  |
|                                               |    | P400_M400_Idlescreen                                                   | PH.png    |   |                                 |           |  |  |
|                                               |    | P400_M400_Laneclosed_screen                                            | laneclose |   |                                 |           |  |  |

10. Click the check box to select the file and then select Schedule and Submit to start the download process.

| (E) Dashboard                                         |    | NRF Farm Fresh IDLE 2                                           | M400_shc               |                                                 | Т |
|-------------------------------------------------------|----|-----------------------------------------------------------------|------------------------|-------------------------------------------------|---|
| C Device Search                                       |    | p400 FD McD logo IdleScreen s P400_Content_Video                | symbol-M >             | ~                                               |   |
| Device Profile                                        |    | P400_idleScreen_video                                           | P400_Idle              | ~                                               |   |
| Device Management                                     | >  | P400_idleScreen_video2                                          | P400_idle              |                                                 |   |
| GContent Management                                   | a, | P400_M400_Idlescreen P400_M400_Laneclosed_screen                | >H.png                 |                                                 |   |
| Manage Content<br>Content Library<br>Schedule Content | ٦  | P400_M400_Linteitems_screen P<br>P400_M400_WelcomeScreen v<br>4 | Panda.PN<br>welcomet 🚽 |                                                 |   |
| Detailed Content Status                               |    | Select Schedule<br>Download On                                  |                        | Apply On                                        |   |
| Charts                                                | >  | Maintenance Window                                              |                        | <ul> <li>Immediately after download</li> </ul>  |   |
| Reports                                               | >  | Next Contact     Date 05/07/2020 12 0 42 0 PM                   | ٠                      | O Date 05/07/2020 12 0 41 0 PM ▼      Expire On |   |
| Munistration                                          | `  |                                                                 |                        | * None                                          |   |
|                                                       |    |                                                                 |                        | © Date 05/07/2020 12 0 41 0 PM ▼                |   |
|                                                       |    | ← Back                                                          |                        | Submi                                           | t |

11. Select Detailed Content Status option from Content Management section to see the progress of downloading.

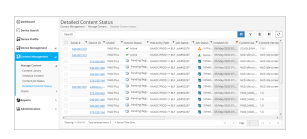

https://verifone.cloud/docs/sca-functional-specification/html/media\_specifictn/contnt\_dld\_frm\_vhq Updated: 04-Dec-2024